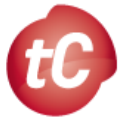

**TiberCAD** flow-chart

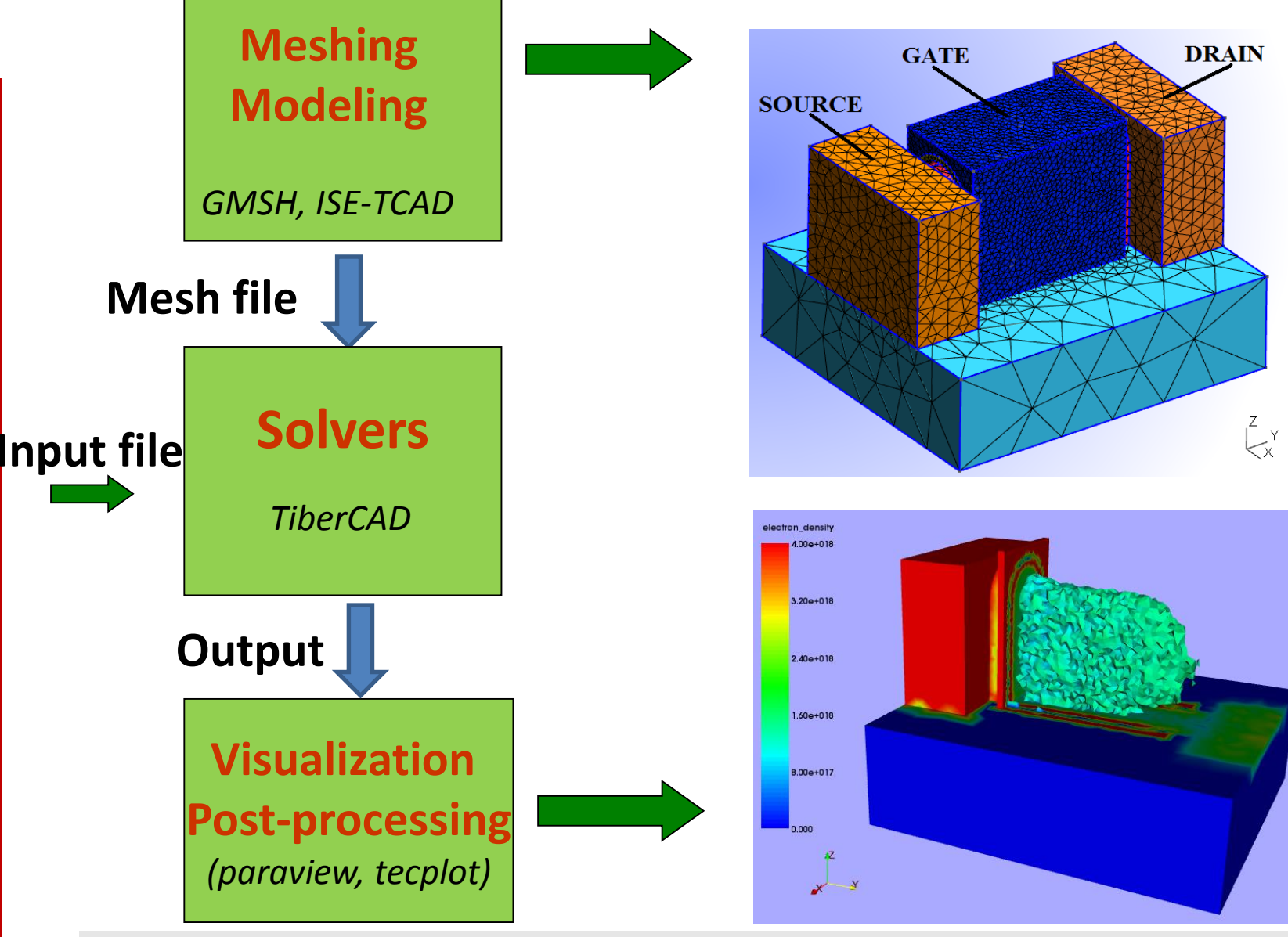

www.tiberlab.com

tiber CAD

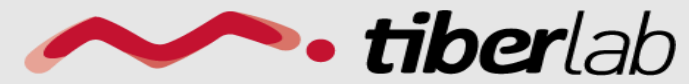

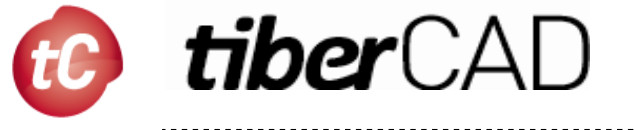

Point(1) =  $\{-25,0,0,0.5\};$ Point(2) =  $\{0,0,0,0.002\};$ Point(3) =  $\{25,0,0,0.5\};$ Line(1) =  $\{1,2\};$ Line(2) =  $\{2,3\};$ 

*Geo* file for GMSH: geometrical model

Physical Line("p\_side") = {2}; Physical Line("n\_side") = {1};

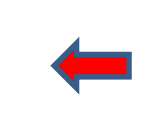

Physical entities: *mesh regions* to which external program can refer

Physical Point("cathode") = {3}; Physical Point("anode") = {1}; Boundary regions: *n-1* dimension, for boundary conditions (contacts)

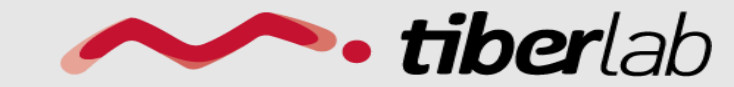

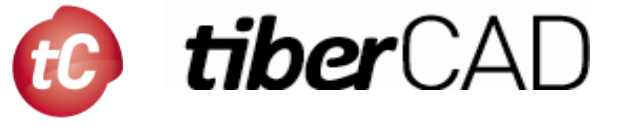

lc = 0.001;

#### Definition of a variable

Point(1) = {0,0,0,lc};

**Point** is defined by a list of four numbers: three coordinates (X, Y and Z), and a **characteristic length** (**Ic**) that sets the target element size at the point

#### The *distribution of the mesh element sizes* is

then obtained by interpolation of these characteristic lengths throughout the geometry.

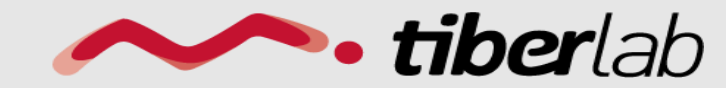

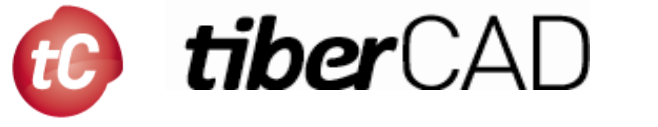

Line $(1) = \{1,2\}$ ; Line $(2) = \{3,2\}$ ; Line $(3) = \{3,4\}$ ; Line $(4) = \{4,1\}$ ;

A *straight line* is defined by a list of point numbers. Here the line 1 starts at point 1 and ends at point 2

Line Loop(5) = 
$$\{4, 1, -2, 3\}$$
;

A line loop is a list of connected lines

Plane Surface(6) = {5};

A surface is a list of line loops

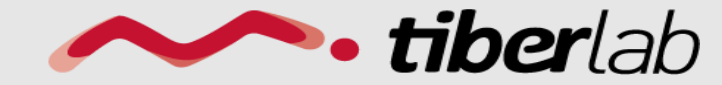

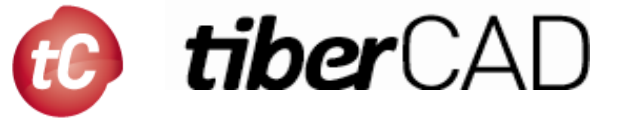

Plane Surface(127) =  $\{126\};$ 

Surface Loop $(128) = \{127, 119, 121\};$ 

 $Volume(129) = \{128\};$ 

A *surface loop* is a list of plane surfaces ("shells")

A Volume is a list of surface loops

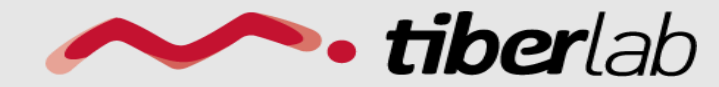

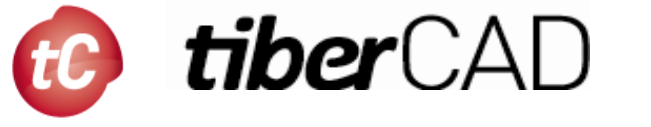

Physical Point(1) =  $\{1,2\}$ ;

Physical Line("MyLine") =  $\{1,2,4\}$ ;

```
Physical Surface("My_surface") = {6};
```

Physical Volume ("My\_volume") = {...};

*Physical entities* will group elements belonging to several elementary entities by giving them a common ID (a *region name*).

# This *region name* will be referred to in tiberCAD input file

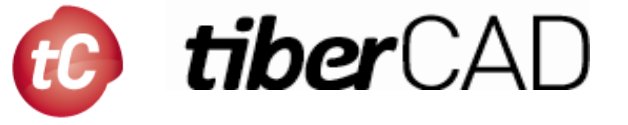

#### Extrusion

```
Extrude {0, 0, 10} {Surface{11}; }
```

extrudes the surface 11 along the z axis and automatically creates a new volume (as well as all the needed points, lines and surfaces

Characteristic Length {103, 105, 109} = lc \* 3;

The following command permits to manually assign a characteristic length to some of the new points

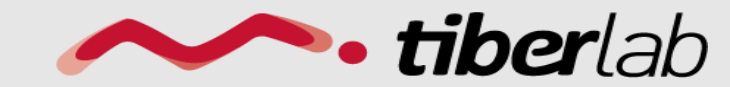

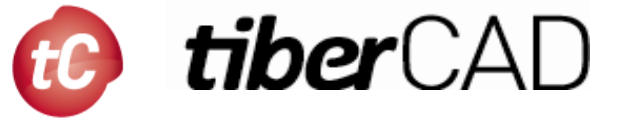

#### **Mesh Extrusion**

Extrude {0,0,h} {Surface {6}; Layers { 7}; }

by specifying 'Layers' in Extrude command instead of only extruding the geometry, we extrude also the 2D mesh along z axis

Extrude {0,0,h} {Surface{6}; Layers{ {8,2}, {0.5,1} };}

2 layers in this case, the first one with 8 subdivisions and the second one with 2 subdivisions, both with a height of h/2

Extrude {0,0,h} {Surface{6}; Layers{ {8,2}, {0.5,1} }; Recombine; }

the resulting mesh can be recombined into prisms with the parameter *Recombine* 

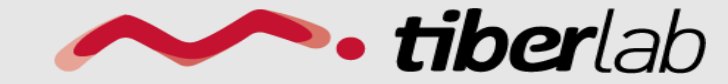

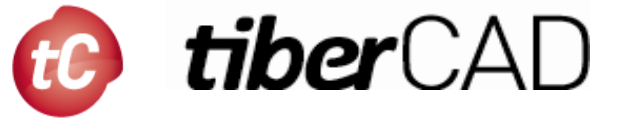

#### **Mesh Extrusion**

Out\_list[] = Extrude {0,0,h} {Surface{6}; Layers{ {8,2}, {0.5,1} }; Recombine;};

we can retrieve the volume number by using the return value (a list) of the *Extrude* command. This *list* contains the "top" extruded surface (in out[0]), the newly created volume (in out[1]) and the ids of the lateral surfaces (in out[2], out[3], ...)

Physical Volume(101) = {1, 2, out\_list[1]};

we can then use the volume obtained from the extrusion through the list *out\_list* 

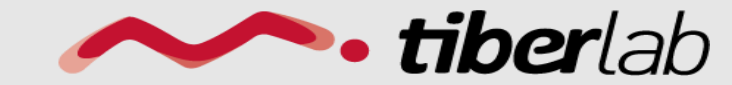

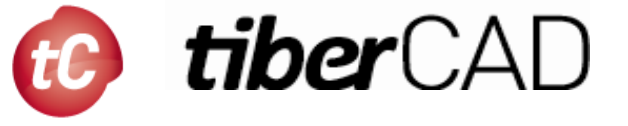

#### Modeling / Meshing

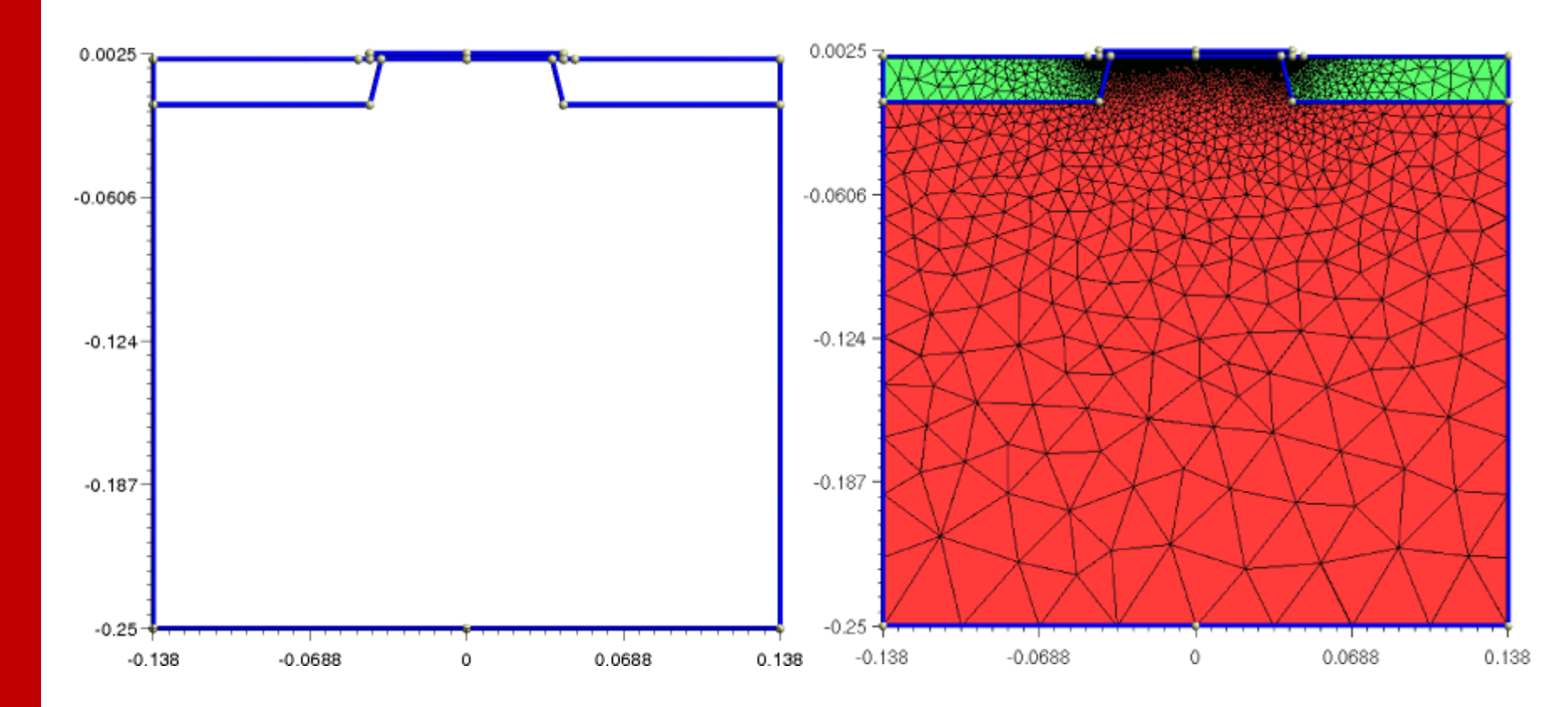

gmsh mosfet.geo -2 -o mosfet.msh

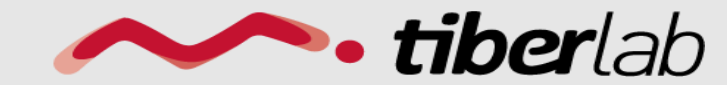

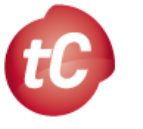

# tiber CAD

# **Output Visualization: Paraview**

| 📕 Kitware ParaView 3.2.1                  |                                                                     |                            |           |       |   |         |   |  |
|-------------------------------------------|---------------------------------------------------------------------|----------------------------|-----------|-------|---|---------|---|--|
| <u>File E</u> dit <u>V</u> iew <u>S</u> o | urces Filters Animation                                             | <u>T</u> ools <u>H</u> elp |           |       |   |         |   |  |
| 6 6 🕅                                     | 2 2 🕰 🕰                                                             | 👰 🔃 🤌 (                    | a   M <   |       |   | Time: 0 | 0 |  |
| electron_de                               | ensity 👻 Surface                                                    | • 🐹 🗳                      | t× t+     | # # 🛱 | 3 | G       |   |  |
|                                           |                                                                     |                            |           |       |   |         |   |  |
| Pipe                                      | ine Browser - http://doi.org/10.00000000000000000000000000000000000 |                            |           |       |   |         |   |  |
| builtin:                                  | dal Vo 1 000 vdk                                                    |                            |           |       |   |         |   |  |
|                                           | Juai_vg_1.000.vtk                                                   |                            |           |       |   |         |   |  |
|                                           |                                                                     |                            |           |       |   |         |   |  |
|                                           |                                                                     |                            | _         |       | - |         |   |  |
|                                           |                                                                     |                            |           | _     | / |         |   |  |
|                                           |                                                                     |                            |           |       |   |         |   |  |
| onononononono Obje                        | et Inspector - sosossossossossos                                    | ð×                         |           |       |   |         |   |  |
| Properties Display                        | Information                                                         |                            |           |       |   |         |   |  |
|                                           |                                                                     |                            |           |       |   |         |   |  |
| 🗶 Visible                                 | Zoom To Data                                                        |                            |           |       |   |         |   |  |
| - Color                                   |                                                                     |                            |           |       |   |         |   |  |
| X Interpolate Color                       | 's                                                                  |                            |           |       |   |         |   |  |
| X Map Scalars                             |                                                                     |                            |           |       |   |         |   |  |
| Color by                                  | o electron_density 💌                                                |                            |           |       |   |         |   |  |
| Edit Color Map                            | Rescale to Data Range                                               |                            |           |       |   |         |   |  |
|                                           |                                                                     |                            |           |       |   |         |   |  |
| _ Style                                   | (                                                                   |                            |           |       |   |         |   |  |
| Representation                            | Surface 🔻                                                           | ¥                          |           |       |   |         |   |  |
| Interpolation                             | Gouraud                                                             |                            | <b></b> ¥ |       |   |         |   |  |
| Point size                                | 5.00                                                                |                            |           |       |   |         |   |  |
| Line width                                | 1.00                                                                | ÷                          |           |       |   |         |   |  |
|                                           |                                                                     |                            |           | ×     |   |         |   |  |
|                                           |                                                                     |                            |           |       |   |         |   |  |

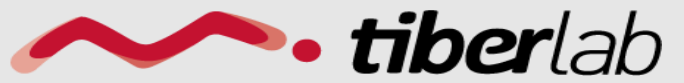

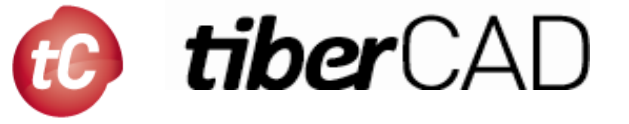

#### Input file structure

```
Device
meshfile = InGaAs_1D.msh
Region n_side
 material= Si
 Doping
    density = 1e18
    type = donor
```

Device description: mesh file reference, regions definition, material, doping, etc.

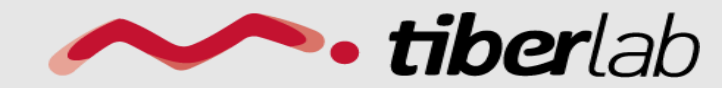

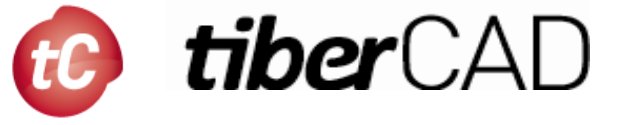

#### Input file structure/2

```
Module driftdiffusion
```

```
name= dd
regions = all
plot = (Ec, Ev, Eg, ElField,...)
```

```
Physics
```

```
{
```

```
strain_simulation = strain
polarization (piezo, pyro) { }
recombination srh { }
```

```
Contact cathode
{
type = ohmic
voltage = 0.0
```

Modules definition: associated regions, physical models, boundary conditions (contacts), etc.

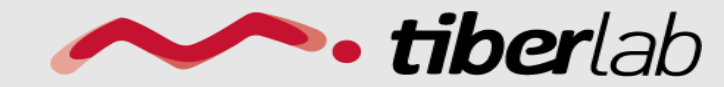

```
www.tiberlab.com
```

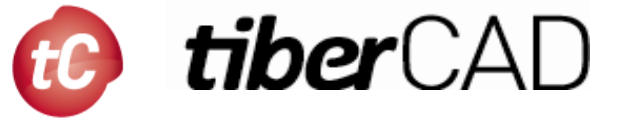

#### Input file structure/3

```
Simulation
{
  dimension = 1
  temperature = 300
  solve = (strain, driftdiffusion,
   quantum_electrons,quantum_holes)
```

resultpath = output

output\_format = grace

Simulation definition: simulation flow, output control

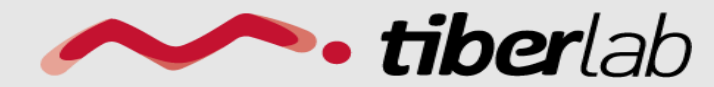

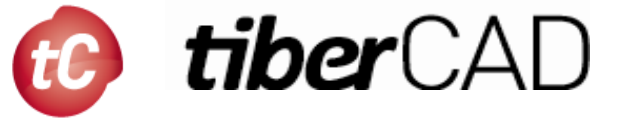

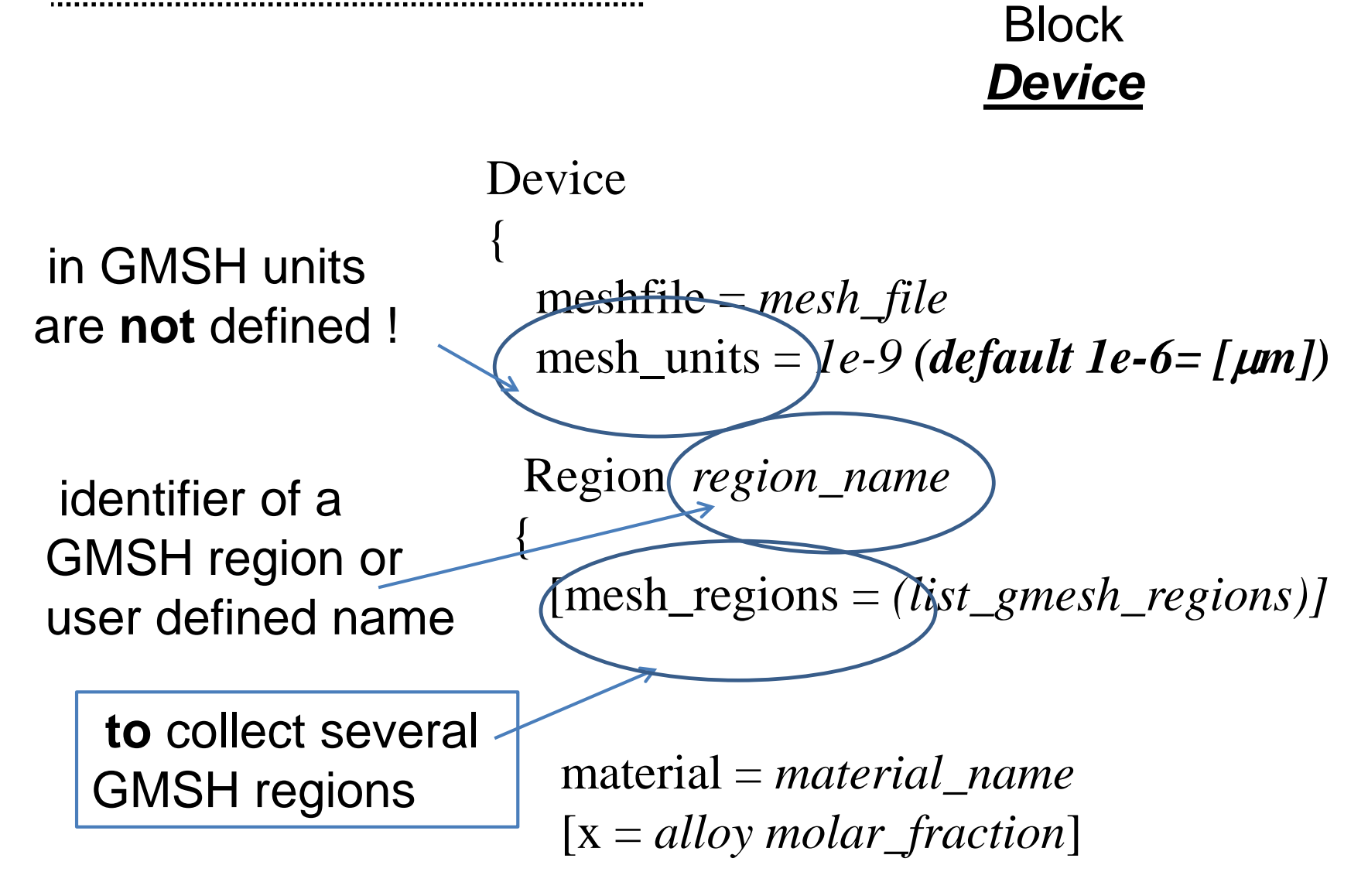

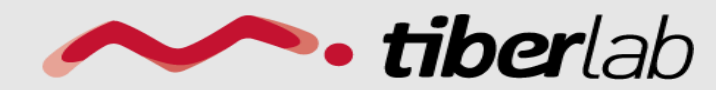

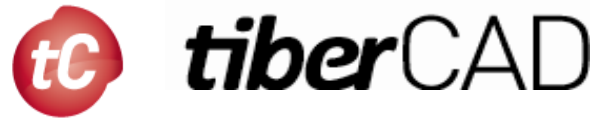

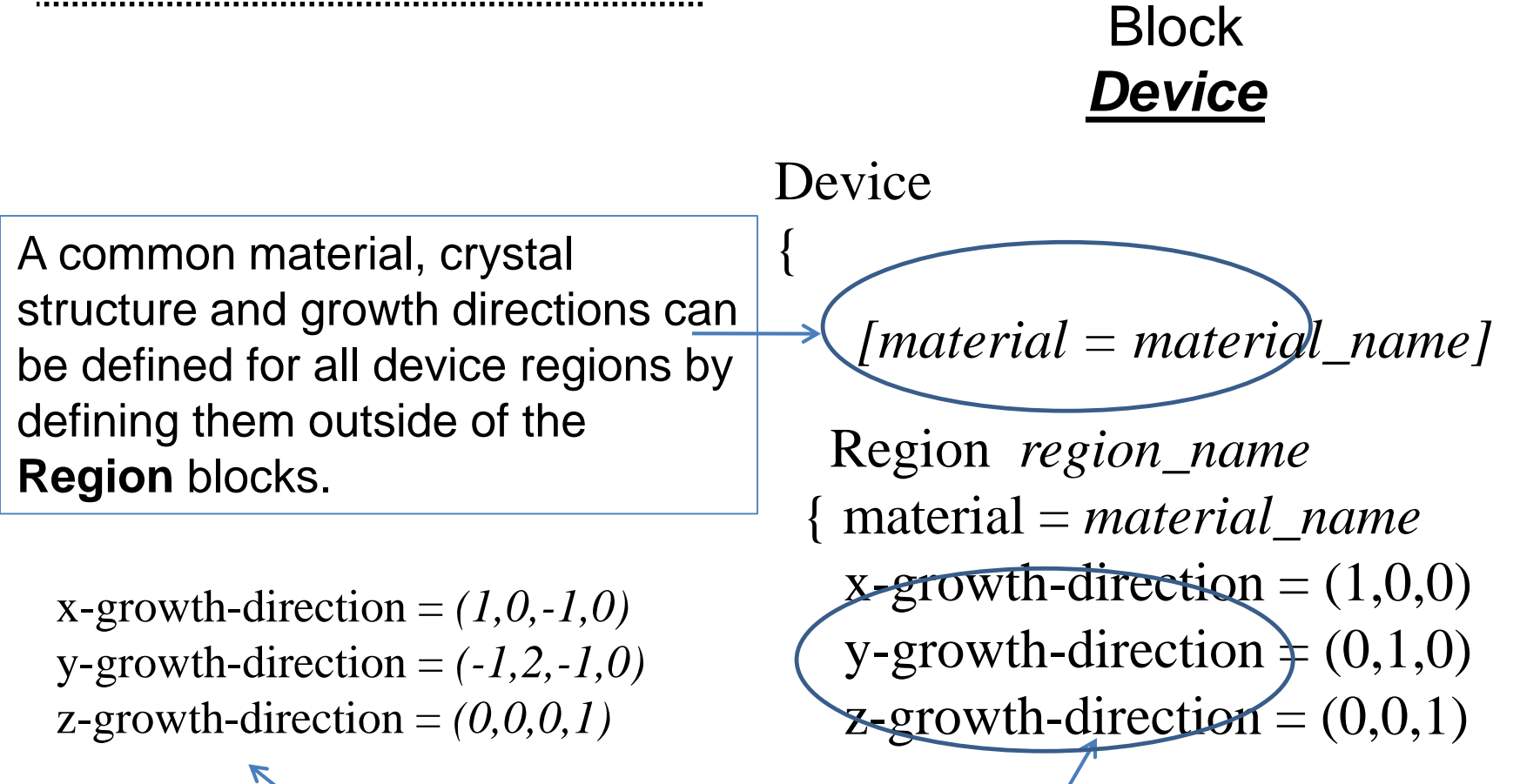

Bravais vectors with Miller indices for wurtzite (4-tuple) or zincblende (3-tuple) crystal along the x, y and z directions.

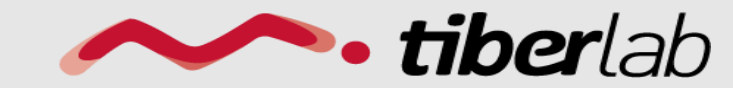

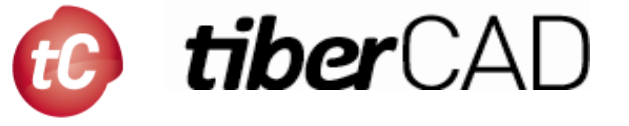

#### Block <u>Device</u>

```
Region region_name
{
    .....
    Doping
{
    density = doping conc. [cm <sup>-3</sup> ]
    type = donor/acceptor
    level = dopant energy level [eV ]
}
```

#### Doping associated to a Region

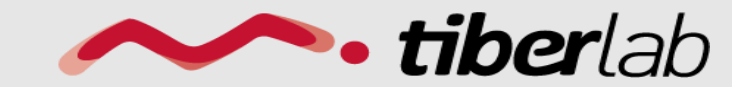

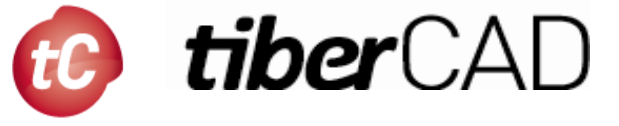

#### Block **Device**

**Cluster** groups different regions with possibly different materials in a logical unit with a common name. (used e.g. for a definition of a quantum region) Cluster cluster\_name\_1
{
 regions = (list\_of\_regions)
}
Cluster cluster\_name\_2
{
 regions = (list\_of\_regions)
}

The regions of the device associated to the Modules simulation will be indicated by means of *Region* and *Cluster* names.

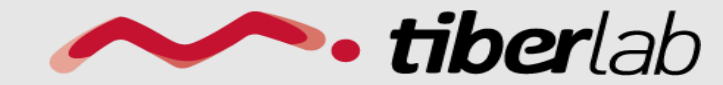

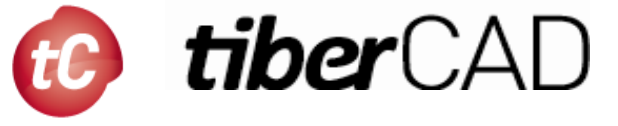

#### Block <u>Simulation</u>

To define general parameters such as the temperature and the output settings for the actual calculation to be run, that is the process-flow of the simulation.

#### Simulation

temperature = *temp* verbose = *info level* 

solve = (list of simulations)
resultpath = output path
output\_format = vtk/grace

Process-flow of the simulation:

- Simulations will be performed in the order defined in *solve*
- □ Special simulations are *sweep* and *selfconsistent*

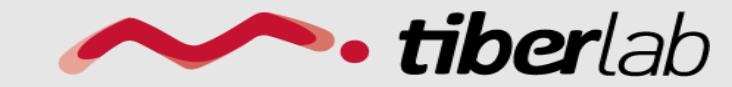